# BAB V

# IMPLEMENTASI DAN PENGUJIAN SISTEM

# 5.1 HASIL IMPLEMENTASI

Implementasi adalah kegiatan dimana tampilan diterjemahkan menjadi suatu program yang dapat dioperasikan. Pada kegiatan ini dilakukan pengkodean program dengan menggunakan aplikasi *Visual Studio Code* dan *database MySQL*.

# 5.1.1 Implementasi Tampilan Output

Implementasi tampilan *output* merupakan tampilan dari keluaran pada sistem informasi reservasi kamar pada Kost OB yang telah dirancang. Berikut adalah tampilan *output* dari sistem yang telah dirancang.

1. Laporan pendapatan

Tampilan *output* laporan pendapatan ini menampilkan informasi menu mengenai pendapatan yang didapatkan pada Kost OB. Pada gambar 5.1 di bawah ini merupakan tampilan dari *output* laporan pendapatan.

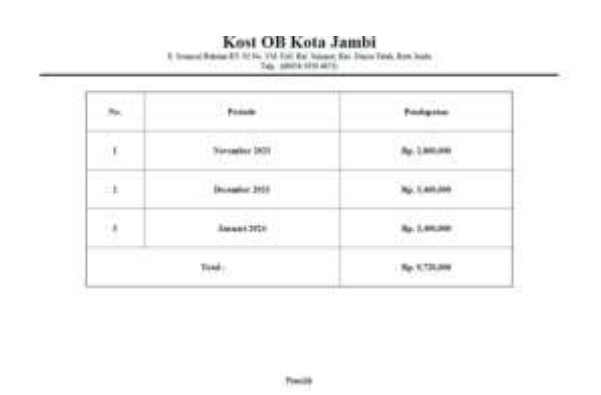

Gambar 5. 1 Laporan Pendapatan

2. Kwitansi

Tampilan *output* kwitansi ini menampilkan bukti pembayaran yang sudah dilakukan oleh pelanggan pada Kost OB. Pada gambar 5.2 di bawah ini merupakan tampilan dari *output* kwitansi.

#### KOST OB JAMBI

# Surat Bukti Pemesanan Kamar!

Nama Pemesan : bintang anugrah

| Kode Rese           | Kode Reservasi: 1890489915 |                                                                     |  |  |  |  |  |
|---------------------|----------------------------|---------------------------------------------------------------------|--|--|--|--|--|
| Nomor<br>Telepon    | 089658                     | 130101                                                              |  |  |  |  |  |
| Alamat              | JI. Syan<br>Jambi,         | nsul Bahrum RT. 02 No. 35A TAC Kel. Selamat, Kec. Danau Teluk, Kota |  |  |  |  |  |
| Metode Pen          | sbayaran :                 | bank_transfer                                                       |  |  |  |  |  |
| Total Harj          | ga :                       | Rp 1.800.000                                                        |  |  |  |  |  |
| Status Pembayaran : |                            | BERHASIL!                                                           |  |  |  |  |  |

Gambar 5. 2 Kwintansi

#### 5.1.2 Implementasi Tampilan Input

Implementasi tampilan *input* merupakan tampilan suatu cara masuk data pada sistem untuk mengahasilkan data *output*. Adapun bentuk tampilan *input* tersebut adalah sebagai berikut :

1. Tampilan Halaman Registrasi

Tampilan halaman registrasi digunakan untuk user melakukan pendaftaran agar dapat memiliki hak akses masuk ke dalam sistem. User harus menginputkan username, email, password, nama lengkap, nomor telepon, dan konfirmasi password. Untuk lebih jelasnya dapat dilihat pada gambar

| ni eu seu e         | Nama Lengkapi       |  |
|---------------------|---------------------|--|
| Zainal003           | Zaind Ziti Abidin   |  |
| émail               | Norvor Telepon      |  |
| Zaenal152@gmail.com | 0878164845245       |  |
| Partsword           | Konfirmasi Password |  |
|                     |                     |  |

Gambar 5. 3 Registrasi

2. Tampilan Form Login

5.3.

Tampilan *form input login* digunakan pada saat pertama kali *user* menjalankan aplikasi, maka yang pertama kali akan tampil adalah halaman menu *login*. Pertama-tama *user* harus memasukan *username* dan *password* terlebih dahulu. Halaman menu *login* digunakan untuk menampilkan menu-menu di dalam program. Untuk lebih jelas bisa dilihat pada gambar 5.4.

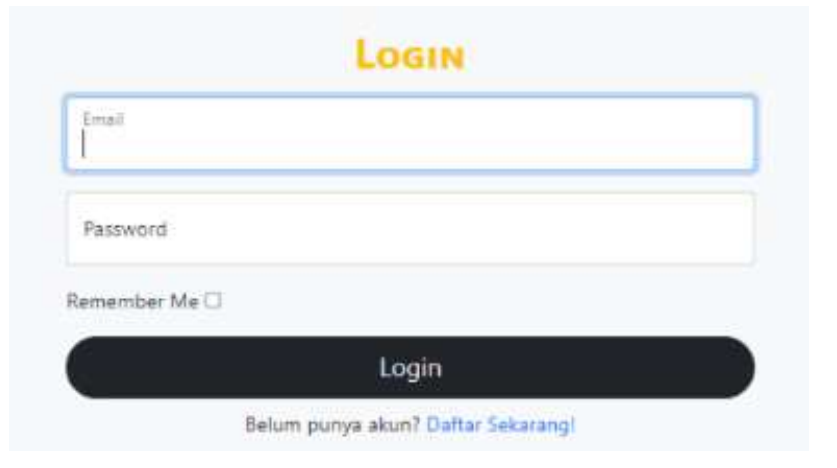

Gambar 5. 4 Tampilan *Login* 

3. Tampilan Halaman Utama Website

Tampilan halaman utama website ini merupakan menu yang pertama kali muncul setelah pada saat aktor berhasil membuka website. Setelah berhasil melihat halaman utama ini, pengunjung website dan pelanggan dapat melihat persediaan kamar yang tersedia pada Kost OB. Tampilan menu halaman utama website dapat dilihat pada gambar 5.5.

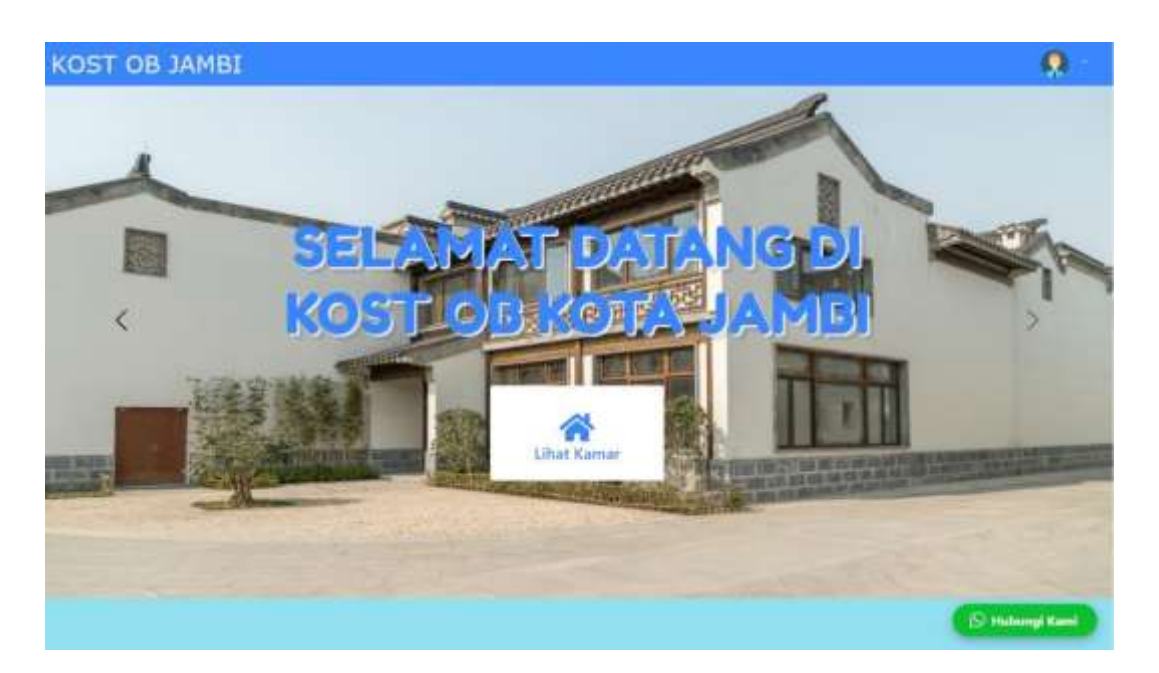

### Gambar 5. 5 Tampilan Halaman Utama Website

4. Tampilan Menu Utama Admin

Tampilan menu utama admin merupakan menu yang pertama kali muncul setelah admin login ke sistem. Setelah login, anda dapat memulai mengolah data dengan beberapa pilihan menu yang disediakan. Tampilan menu utama admin dapat dilihat pada gambar 5.6.

|        | Selavort | Datang. A | Lämint            |                   |              |                  |                |   |
|--------|----------|-----------|-------------------|-------------------|--------------|------------------|----------------|---|
| ****** | Das      | hboa      | rd                |                   |              | _                | _              |   |
|        | 4        |           |                   | 6                 | 4            | 2                | 0              |   |
|        |          |           |                   |                   |              |                  |                |   |
|        | - 54     | -         | Easts Pareksperar | Nama Pammana      | Ter.by       | Tige Participant | 244            | - |
|        | 4.       | -         | 100333801         | tenterig an-giret | 884274-65294 | tark hander      | 98.1.000.002   |   |
|        | A)       | Sec.ed.   | 142111204         | aniero esotori    | 88127440071  | bell tests       | 94.3757.000    |   |
|        |          | Barrise 1 | theorem           | and a second      | merilanimi   | +74141           | 84. 1 min oler |   |
|        | 4.       | [sead     | 614410002         | birking anagoah   | 1012740201   | -                | Au 1100.000    |   |
|        |          |           |                   |                   |              |                  |                |   |

Gambar 5. 6 Tampilan Input Form Menu Utama

5. Tampilan Menu Data Admin

Tampilan menu data admin merupakan hasil dari rencana atau kerangka kerja yang telah penulis desain sebelumnya pada tahap ini menu telah di beri bahasa pemrograman sehingga dapat berfungsi, dengan tujuan agar rencana desain awal sesuai dengan program yang telah dibuat. Tampilan ini digunakan untuk mengintegrasikan semua fungsi-fungsi yang dibutuhkan untuk melakukan pengolahan atau menampilkan data admin. Untuk lebih jelas dapat dilihat pada gambar 5.7.

| last OB Admin        |       |              |          |                               |                    | ٠    |
|----------------------|-------|--------------|----------|-------------------------------|--------------------|------|
|                      | Hak A | kses         |          |                               |                    |      |
| t (leftere)          | Deter | and being    |          |                               |                    |      |
|                      | No.   | Role         | Usersame | toval                         | Bergaburng sejak   | Akal |
| Andre Marten         | 22    | Adeleistatur | assess   | atriv@abrit.com               | 2024-01-10 1525-18 |      |
| Laparas Persiantes - |       |              |          |                               |                    |      |
|                      |       |              |          |                               |                    |      |
|                      |       |              |          |                               |                    |      |
|                      |       |              |          |                               |                    |      |
|                      |       |              |          |                               |                    |      |
|                      |       |              |          |                               |                    |      |
|                      |       |              |          |                               |                    |      |
|                      |       |              | Ce       | pyright © Kost ©© Kota Jamisi | 3824               |      |

Gambar 5. 7 Tampilan Menu Data Admin

6. Tampilan Menu Data Kamar

Tampilan menu data kamar merupakan hasil dari rencana atau kerangka kerja yang telah penulis desain sebelumnya pada tahap ini menu telah di beri bahasa pemrograman sehingga dapat berfungsi, dengan tujuan agar rencana desain awal sesuai dengan program yang telah dibuat. Tampilan ini digunakan untuk mengintegrasikan semua fungsi-fungsi yang dibutuhkan untuk melakukan pengolahan atau menampilkan data kamar. Untuk lebih jelas dapat dilihat pada gambar 5.8.

| 6 Admin   | =    |            |          |              |                        |      |
|-----------|------|------------|----------|--------------|------------------------|------|
|           | Data | Kamar      |          |              |                        |      |
|           | No.  | Tipe Kamar | Tampilan | Jumlah Kamar | Harga/Bulan Penginapan | Akal |
| Sfeitor 7 | 310  | Standar    | 1        | 8            | 8p.900,000             |      |
|           | 2    | Oeluer     | 100      | 1            | Rp.1.250.000           |      |
|           |      |            |          |              |                        |      |
|           |      |            |          |              |                        |      |
|           |      |            |          |              |                        |      |
|           |      |            |          |              |                        |      |
|           |      |            |          |              |                        |      |
|           |      |            |          |              |                        |      |
|           |      |            |          |              |                        |      |
|           |      |            |          |              |                        |      |

Gambar 5.8 Tampilan Menu Data Kamar

7. Tampilan Menu Data Pelanggan

Tampilan menu data pelanggan merupakan hasil dari rencana atau kerangka kerja yang telah penulis desain sebelumnya pada tahap ini menu telah di beri bahasa pemrograman sehingga dapat berfungsi, dengan tujuan agar rencana desain awal sesuai dengan program yang telah dibuat. Tampilan ini digunakan untuk mengintegrasikan semua fungsi-fungsi yang dibutuhkan untuk melakukan pengolahan atau menampilkan data pelanggan. Untuk lebih jelas dapat dilihat pada gambar 5.9.

| No. Username Email Bergabung sejak                | Aksi |
|---------------------------------------------------|------|
| 2 bismart bismanurabilitienen 2024.01.01200003    | 3262 |
| interger intergeringensongrencom zezeron in 13652 |      |
| 2 lalaok lalaokr@gmail.com 2024-01-16.16:11:16    |      |
| 3 efyokt efyokt@gnal.com 2024-01-16 16:26:57      |      |

Gambar 5. 9 Tampilan Menu Data Pelanggan

8. Tampilan Menu Profil Pelanggan

Tampilan menu profil pelanggan merupakan hasil dari rencana atau kerangka kerja yang telah penulis desain sebelumnya. Pada tampilan ini bermanfaat untuk melihat data profil yang sudah ada dan dapat mengedit profil tersebut. Untuk lebih jelas dapat dilihat pada gambar berikut ini.

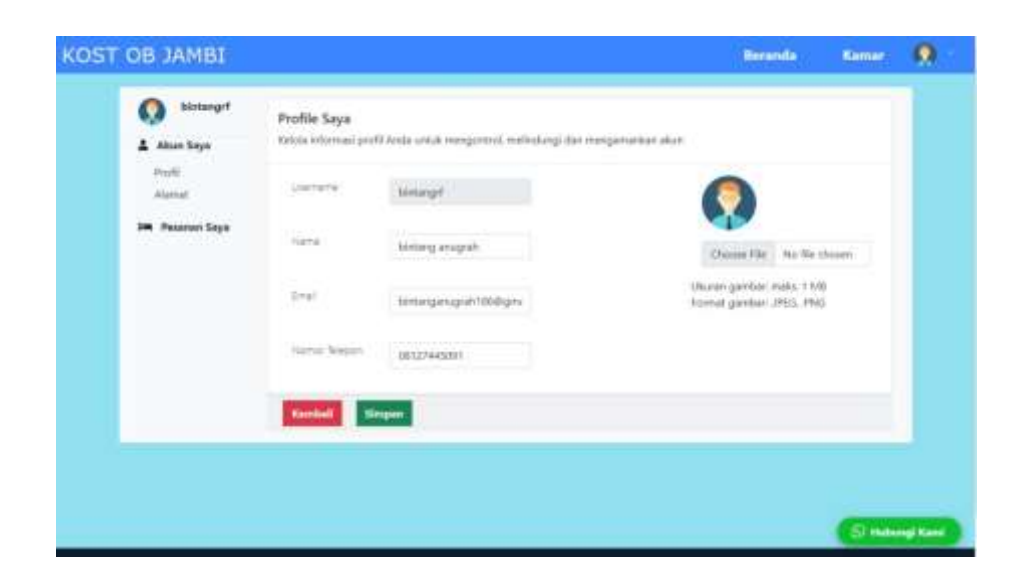

## Gambar 5. 10 Tampilan Menu Profil Pelanggan

9. Tampilan Menu Data Kamar Pelanggan

Tampilan menu data kamar pelanggan digunakan untuk pelanggan melihat fasilitas kamar yang tersedia serta melihat gambar kamar yang sudah di masukkan atau di tampilkan ke dalam website, jika pelanggan ingin melakukan booking kamar atau mesan kamar, pelanggan bisa klik booking. Untuk lebih jelas dapat dilihat pada gambar 5.11.

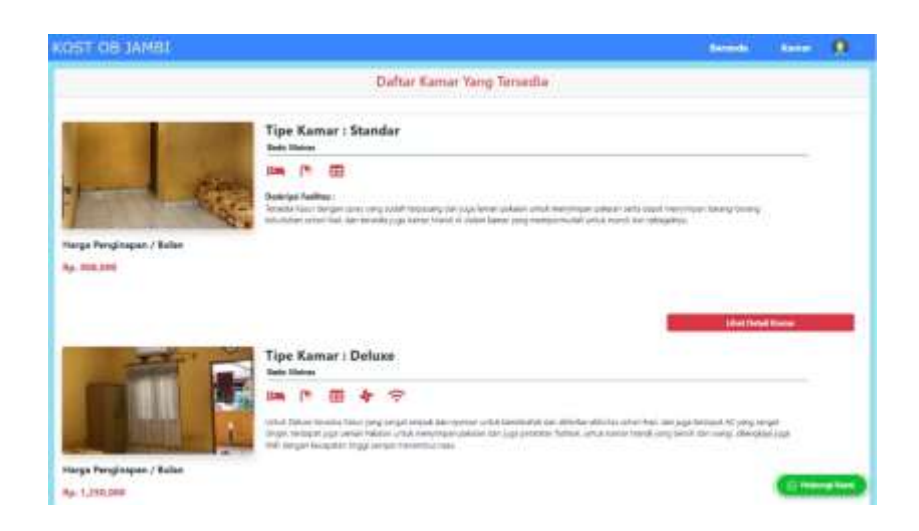

Gambar 5. 11 Tampilan Menu Data Kamar Pelanggan

#### 10. Tampilan Halaman Pemesanan Kamar

Tampilan halaman pemesanan kamar digunakan pelanggan untuk melakukan pemesanan kamar yang masih tersedia dan sudah dilipih. Pelanggan menginputkan tanggal masuk, nama pemesan, email dan juga nomor telepon. Pelanggan juga dapat melihat berapa jumlah biaya yang harus dibayar. Untuk lebih jelasnya dapat dilihat pada gambar 5.12.

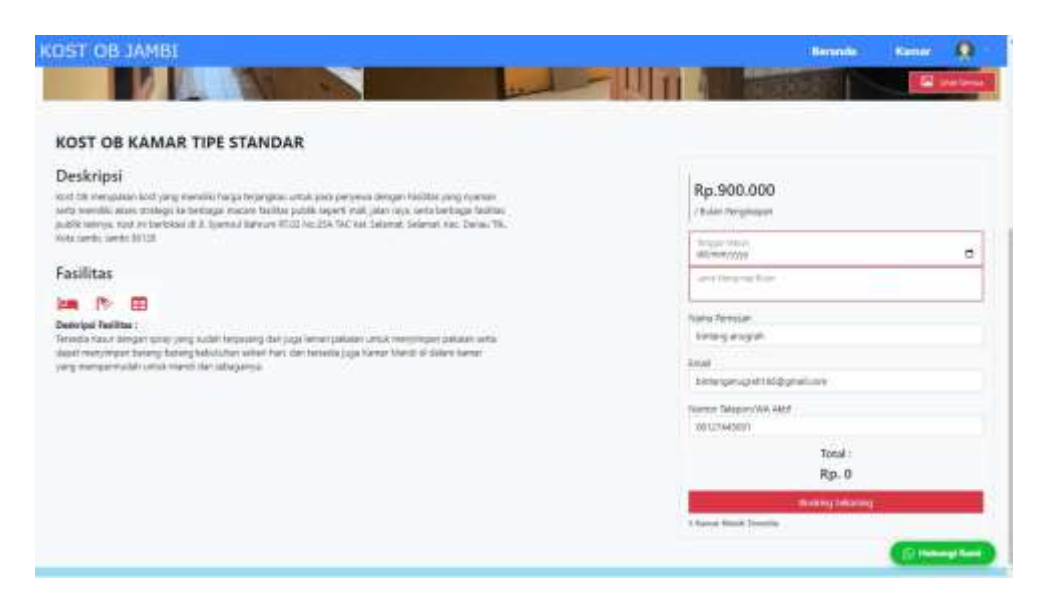

#### Gambar 5. 12 Tampilan Halaman Pemesanan Kamar

11. Tampilan Halaman Melakukan Pembayaran

Tampilan halaman melakukan pembayaran merupakan halaman yang dapat digunakan untuk pelanggan pemesanan kamar, tampilan ini akan muncul apabila pelanggan sudah melakukan pemesanan kamar dan memilih kamar yang masih tersedia. Untuk lebih jelas dapat dilihat pada gambar 5.13.

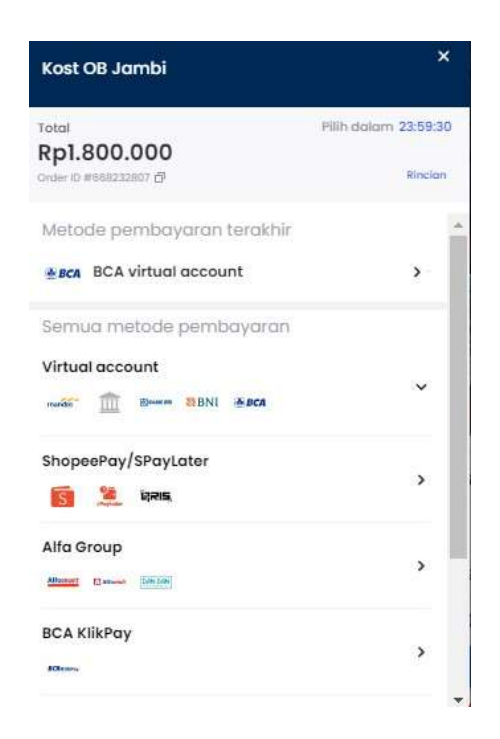

Gambar 5. 13 Tampilan Halaman Melakukan Pembayaran

# 5.2 PENGUJIAN SISTEM PERANGKAT LUNAK

Pengujian sistem dilakukan dengan menggunakan metode *black box* untuk memastikan bahwa *software* yang telah dibuat telah sesuai desainnya dan semua fungsi dapat dipergunakan dengan baik tanpa ada kesalahan.

1. Pengujian Halaman Menu Login

Pengujian *login* digunakan untuk memastikan bahwa halaman menu *login* telah dapat digunakan dengan baik dan sesuai dengan fungsinya.

| Modul<br>yang diuji | Prosedur<br>pengujian | Masukan    | Keluaran   | Hasil yang<br>didapat | Kesimpul<br>an |
|---------------------|-----------------------|------------|------------|-----------------------|----------------|
| Halaman             | - Buka                | - Username | User       | User masuk            | Baik           |
| menu <i>login</i>   | aplikasi              | dan        | masuk ke   | ke dalam              |                |
|                     | - Tampilkan           | password   | dalam      | sistem dan            |                |
|                     | halaman               | - Klik     | sistem dan | dapat                 |                |

Tabel 5. 1 Pengujian Halaman Menu Login

| menu login        | tombol            | dapat         | mengakses         |       |
|-------------------|-------------------|---------------|-------------------|-------|
| - Input           | login             | mengakses     | sistem            |       |
| username          | 0                 | sistem        |                   |       |
| dan               |                   |               |                   |       |
| password          |                   |               |                   |       |
| benar             |                   |               |                   |       |
| - Klik tombol     |                   |               |                   |       |
|                   |                   |               |                   |       |
| Dulto             | Ugannaguaa        | Tomail        | Lloon tidala      | Della |
| - Buka            | - Username        | 1 ampii       | User tidak        | Ватк  |
| aplikasi          | dan               | pesan         | тазик ке          |       |
| - Tampilkan       | password          | peringatan    | menu utama        |       |
| halaman           | kosong            | "username     | dan tetap         |       |
| menu <i>login</i> | - Klok            | dan           | pada              |       |
| - Tanpa           | tombol            | password      | halaman           |       |
| menginput         | login             | salah"        | menu login        |       |
| username          |                   |               |                   |       |
| dan               |                   |               |                   |       |
| password          |                   |               |                   |       |
| - Klik tombol     |                   |               |                   |       |
| login             |                   |               |                   |       |
| - Buka            | - Username        | Tamnil        | User tidak        | Baik  |
| anlikasi          | dan               | nesan         | masuk ke          | Daik  |
| Input             | nassword          | pesan         | manu utama        |       |
| - mpui            | pussworu<br>Vili  | ", sa a maria | don toton         |       |
| username          | - <b>N</b> IIK    | username      | uan tetap         |       |
| dan               | tombol            | dan           |                   |       |
| password          | login             | password      | halaman           |       |
| salah             |                   | salah         | menu <i>login</i> |       |
| - Klik tombol     |                   |               |                   |       |
| login             |                   |               |                   |       |
| - Buka            | - Username        | Tampil        | User tidak        | Baik  |
| aplikasi          | dan               | pesan         | masuk ke          |       |
| - Input           | password          | peringatan    | menu              |       |
| username          | - Klik            | "password     | utamadantet       |       |
| dan               | tombol            | salah"        | ap pada           |       |
| password          | login             |               | halaman           |       |
| salah atau        | Ŭ                 |               | menu <i>login</i> |       |
| kosong            |                   |               |                   |       |
| - Klik tombol     |                   |               |                   |       |
| login             |                   |               |                   |       |
| <br>- Buka        | - Username        | Tampil        | User tidak        | Baik  |
| anlikasi          | dan               | nesan         | masuk ka          | Duik  |
| арнкам<br>Ітри    | nassword          | pesan         | manu utomo        |       |
|                   | passwora<br>V1:1- | "peringatan   | don totor         |       |
| username          | - KIIK            | password      | uan tetap         |       |
| dan               | tombol            | salan         |                   |       |
| password          | login             |               | nalaman           |       |
| salah atau        |                   |               | menu <i>login</i> |       |

|   | kosong dan  |  |  |
|---|-------------|--|--|
|   | password    |  |  |
|   | benar       |  |  |
| - | Klik tombol |  |  |
|   | login       |  |  |

# 2. Pengujian Halaman Menu Utama

Pengujian menu utama digunakan untuk memastikan bahwa halaman menu utama telah dapat digunakan dengan baik dan sesuai dengan fungsinya.

| Kondisi<br>Pengujian          | Prosedur<br>Pengujian                                                                                                    | Masukan                                                      | Keluara<br>n                                                          | Hasil yang<br>didapat                                                                | Kesimpul<br>an |
|-------------------------------|----------------------------------------------------------------------------------------------------|--------------------------------------------------------------|-----------------------------------------------------------------------|--------------------------------------------------------------------------------------|----------------|
| Menu<br>utama<br>BERHASI<br>L | <ul> <li>Tampilkan<br/>Halaman<br/>Menu<br/>utama</li> <li>Cek<br/>menu-<br/>menu<br/>yang ada<br/>satu<br/>persatu</li> </ul> | Klik<br>semua<br>menu yang<br>terdapat<br>pada menu<br>utama | Tampilk<br>an<br>halaman<br>berdasar<br>kan<br>menu<br>yang<br>diklik | Tampil<br>menu yang<br>dipilih<br>beserta<br>tombol<br>yang<br>tersedia<br>pada menu | Baik           |
| Menu<br>utama<br>GAGAL        | <ul> <li>Tampilkan<br/>Halaman<br/>Menu<br/>utama</li> <li>Cek<br/>menu-<br/>menu<br/>yang ada<br/>satu<br/>persatu</li> </ul> | Klik<br>semua<br>menu yang<br>terdapat<br>pada menu<br>utama | Halaman<br>menu<br>yang<br>diklik<br>tidak<br>tampil                  | Tetap pada<br>halaman<br>menu utama                                                  | Baik           |

Tabel 5. 2 Pengujian Halaman Menu Utama

3. Pengujian Menu Admin

Pengujian menu admin digunakan untuk memastikan fungsi tambah, halaman menu edit dan fungsi hapus data admin dapt digunakan sesuai dengan fungsinya.

| Modul<br>yang diuji | Prosedur<br>pengujian | Masukan   | Keluaran    | Hasil yang<br>didapat | Kesimpul<br>an |
|---------------------|-----------------------|-----------|-------------|-----------------------|----------------|
| Tambah              | - Klik tombol         | - Role,   | Data        | Data admin            | Baik           |
| Admin               | tambah                | username, | admin       | baru                  |                |
|                     | - Masukan             | email     | baru        | berhasil di           |                |
|                     | role,                 | - Klik    | berhasil di | tambahkan             |                |
|                     | username,             | tombol    | tambahkan   | dan masuk             |                |
|                     | email                 | simpan    | dan masuk   | ke database           |                |
|                     | - Klik tombol         |           | ke          |                       |                |
|                     | simpan                |           | database    |                       |                |
| Edit admin          | - Klik tombol         | - Role,   | Data        | Data admin            | Baik           |
|                     | edit                  | username, | admin       | berhasil di           |                |
|                     | - Masukan             | email     | berhasil di | edit dan              |                |
|                     | role,                 | - Klik    | edit dan    | masuk ke              |                |
|                     | username,             | tombol    | masuk ke    | database              |                |
|                     | email                 | update    | database    |                       |                |
|                     | - Klik tombol         |           |             |                       |                |
|                     | update                |           |             |                       |                |
| Hapus               | Klik tombol           | Klik      | Data        | Data admin            | Baik           |
| admin               | hapus                 | tombol    | admin       | berhasil di           |                |
|                     |                       | hapus     | berhasil di | hapus                 |                |
|                     |                       |           | hapus       |                       |                |

Tabel 5. 3 Pengujian Halaman Menu Admin

4. Pengujian Menu Kamar

Pengujian menu kamar digunakan untuk memastikan fungsi tambah, halaman menu edit dan fungsi hapus data kamar dapat digunakan sesuai dengan fungsinya.

| Modul      | Prosedur      | Magukan   | Kaluanan    | Hasil yang  | Kesimpul |
|------------|---------------|-----------|-------------|-------------|----------|
| yang diuji | pengujian     | WIASUKAII | Keluaran    | didapat     | an       |
| Tambah     | - Klik tombol | - Tipe    | Data        | Data kamar  | Baik     |
| kamar      | tambah        | kamar,    | kamar       | baru        |          |
|            | - Masukan     | tampilan, | baru        | berhasil di |          |
|            | tipe kamar,   | harga     | berhasil di | tambahkan   |          |
|            | tampilan,     | kamar,    | tambahkan   | dan masuk   |          |
|            | harga kamar,  | jumlah    | dan masuk   | ke database |          |
|            | jumlah        | kamar     | ke          |             |          |
|            | kamar         | - Klik    | database    |             |          |
|            | - Klik tombol | tombol    |             |             |          |
|            | simpan        | simpan    |             |             |          |
| Edit kamar | - Klik tombol | - Tipe    | Data        | Data kamar  | Baik     |
|            | edit          | kamar,    | kamar       | berhasil di |          |
|            | - Masukan     | tampilan, | berhasil di | edit dan    |          |
|            | tipe kamar,   | harga     | edit dan    | masuk ke    |          |
|            | tampilan,     | kamar,    | masuk ke    | database    |          |
|            | harga kamar,  | jumlah    | database    |             |          |
|            | jumlah        | kamar     |             |             |          |
|            | kamar         | - Klik    |             |             |          |
|            | - Klik tombol | tombol    |             |             |          |
|            | update        | update    |             |             |          |
| Hapus      | Klik tombol   | Klik      | Data        | Data kamar  | Baik     |
| kamar      | hapus         | tombol    | kamar       | berhasil di |          |
|            |               | hapus     | berhasil di | hapus       |          |
|            |               |           | hapus       |             |          |

Tabel 5. 4 Pengujian Halaman Menu Kamar

# 5. Pengujian Menu Pelanggan

Pengujian menu pelanggan digunakan untuk memastikan fungsi tambah, halaman menu edit dan fungsi hapus data pelanggan dapat digunakan sesuai dengan fungsinya.

| Modul<br>yang diuji | Prosedur<br>pengujian | Masukan    | Keluaran  | Hasil yang<br>didapat | Kesimpul<br>an |
|---------------------|-----------------------|------------|-----------|-----------------------|----------------|
| Tambah              | - Klik tombol         | - Username | Data      | Data                  | Baik           |
| pelanggan           | tambah                | , nama     | pelanggan | pelanggan             |                |
|                     | - Masukan             | lengkap,   | baru      | baru                  |                |

Tabel 5. 5 Pengujian Halaman Menu Pelanggan

|              | username.     | email.     | berhasil di | berhasil di |       |
|--------------|---------------|------------|-------------|-------------|-------|
|              | nama          | nomor      | tambahkan   | tambahkan   |       |
|              | lengkan       | telepon    | dan masuk   | dan masuk   |       |
|              | email         | nassword   | ke          | ke database |       |
|              | nomor         | - Klik     | database    | Ke uuluouse |       |
|              | telenon       | tombol     | uuubuse     |             |       |
|              | nassword      | simpon     |             |             |       |
|              | Vil. tombol   | sinipan    |             |             |       |
|              |               |            |             |             |       |
| <b>D</b> 11. | simpan        | <b>T</b> T | D           | D           | D 11  |
| Edit         | - Klik tombol | - Username | Data        | Data        | Baik  |
| pelanggan    | edit          | , nama     | pelanggan   | pelanggan   |       |
|              | - Masukan     | lengkap,   | berhasil di | berhasil di |       |
|              | username,     | email,     | edit dan    | edit dan    |       |
|              | nama          | nomor      | masuk ke    | masuk ke    |       |
|              | lengkap,      | telepon,   | database    | database    |       |
|              | email,        | password   |             |             |       |
|              | nomor         | - Klik     |             |             |       |
|              | telepon.      | tombol     |             |             |       |
|              | nassword      | undate     |             |             |       |
|              | - Klik tombol | upuure     |             |             |       |
|              | undate        |            |             |             |       |
| Hopus        | Viik tombol   | Viile      | Data        | Data        | Daile |
| пария        |               |            |             | Data        | Баік  |
| pelanggan    | napus         | tombol     | pelanggan   | pelanggan   |       |
|              |               | hapus      | berhasil di | berhasil di |       |
|              |               |            | hapus       | hapus       |       |

# 6. Pengujian Menu Transaksi

Pengujian menu transaksi digunakan untuk melakukan konfirmasi transaksi dapat digunakan sesuai dengan fungsinya.

| Tabel 5. | 6 Pengujian | Halaman Me | nu Transaksi |
|----------|-------------|------------|--------------|
|----------|-------------|------------|--------------|

| Modul<br>yang diuji | Prosedur<br>pengujian | Masukan   | Keluaran    | Hasil yang<br>didapat | Kesimpul<br>an |
|---------------------|-----------------------|-----------|-------------|-----------------------|----------------|
| Konfirmasi          | - Klik tombol         | - Klik    | Data        | Data                  | Baik           |
| transaksi           | konfirmasi            | tombol    | transaksi   | pnyewaan              |                |
|                     | - Ubah status         | konfirmas | baru        | baru                  |                |
|                     | - Klik tombol         | i         | berhasil di | berhasil di           |                |
|                     | konfirmasi            | - Ubah    | konfirmasi  | konfirmasi            |                |
|                     |                       | status    | ke          | dan masuk             |                |
|                     |                       | - Klik    | database    | ke database           |                |
|                     |                       | tombol    |             |                       |                |

|  | konfirmas |  |  |
|--|-----------|--|--|
|  | i         |  |  |

7. Pengujian Menu Laporan

Pengujian menu laporan digunakan untuk memastikan laporan paket, laporan pelanggan, laporan pemesanan, laporan transaksi dapat ditampilkan dan di cek sebagaimana semestinya.

| Modul<br>yang diuji   | Prosedur                                                          | Masukan                                                                                    | Keluaran                                                                             | Hasil yang<br>didapat | Kesimpul |
|-----------------------|-------------------------------------------------------------------|--------------------------------------------------------------------------------------------|--------------------------------------------------------------------------------------|-----------------------|----------|
| Laporan<br>pendapatan | - Klik tombol<br>pendapatan<br>pada<br>halaman<br>menu<br>laporan | <ul> <li>Klik<br/>tombol<br/>pendapata<br/>n</li> <li>Klik<br/>tombol<br/>print</li> </ul> | <ul> <li>Halaman<br/>pendapat<br/>an</li> <li>Laporan<br/>pendapat<br/>an</li> </ul> | Laporan<br>pendapatan | Baik     |
| Laporan<br>pelanggan  | - Klik tombol<br>pelanggan<br>pada<br>halaman<br>menu<br>laporan  | <ul> <li>Klik<br/>tombol<br/>pelanggan</li> <li>Klik<br/>tombol<br/>print</li> </ul>       | Halaman<br>cetak<br>laporan<br>pelanggan                                             | Laporan<br>pelanggan  | Baik     |

Tabel 5.12 Pengujian Halaman Menu Laporan

# 5.3 ANALISIS HASIL YANG DICAPAI OLEH SISTEM PERANGKAT LUNAK

Setelah melakukan berbagai pengujian pada sistem pengolahan data pada Kost OB, maka didapatkan evaluasi dari kemampuan penampilan sistem ini. Adapun kelebihan dan kelemahan dari sistem tampilan ini adalah sebagai berikut :

## 1. Kelebihan program

- a. Sistem ini bisa digunakan oleh *user* pada sistem informasi reservasi kamarpada Kost OB, dengan memanfaatkan fungsi pencarian sehingga mempermudah dalam pencarian data.
- b. Sistem mampu melakukan pengolahan data seperti mendata admin, pelanggan, kamar, sistem mempu mencetak laporan pendapatan, pelanggan, dengan lebih baik berdasarkan data-data yang telah di*input*kan sebelumnya, sehingga mempermudah *user* dalam menyerahkan laporan kepada pemilik.

# 2. Kekurangan program

Tampilan *interface* masih sederhana diharapkan untuk pengembangan sistem selanjutnya dapat meningkatkan qualitas dari tampilan *interface* tersebut.

Dari kelebihan dan kekurangan sistem diatas, dapat disimpulkan bahwa perangkat lunak ini dapat meminimalis terjadinya kehilangan data, kesalahan peng*input*an data, lebih menghemat waktu, dan diproses lebih cepat serta akurat sehingga dapat membantu dalam pembuatan laporan.